## Login to your IJMOT account with registered email address and password

|                                                                                                    | nternational Journa                                                                                                    |                                                                                                    | vave a                                             | nd Opti                                                                                    | cal Techno                                             |               | _ ודכ |
|----------------------------------------------------------------------------------------------------|----------------------------------------------------------------------------------------------------|----------------------------------------------------------------------------------------------------|----------------------------------------------------|--------------------------------------------------------------------------------------------|--------------------------------------------------------|---------------|-------|
| 🛱 About IJMOT 🗸 🌐 Publi                                                                                                    | cation 📄 Publication Charges                                                                                                    | 🔬 Authors                                                                                                    | → 📇 si                                             | ubscription                                                                                | Contact Us                                             | - Đ Login     |       |
| Login Page                                                                                                    |                                                                                                    |                                                                                                    |                                                    |                                                                                            |                                                        | Home >        | Login |
| Welcome to the IJMC                                                                                                    | DT Portal                                                                                                    |                                                                                                    |                                                    |                                                                                            | Login Form                                             |               |       |
| This is the manuscript man<br>Microwave, Optical techno<br>Submit a new manusc<br>Re-submit a manusc<br>Continue working on<br>Track a submitted m<br>Access manuscripts<br>(Tutorial)<br>Access manuscripts<br>(Tutorial)<br>Thank you for submitting to<br>process<br>UMOT is an international joi<br>optical technology around<br>professional association. | agement site for editors, authors, review<br>logy. Once you sign in or create a new a<br>script (Tutorial)<br>ript<br>a submission<br>anuscript (Tutorial)<br>assigned to you as a reviewer and com<br>assigned to you as an advisor and com<br>o our journals and for your assistance wi<br>urnal and publisher dedicated to advan<br>the world by serving as an educator, log | vers and subscriber<br>coount you may:<br>plete your review<br>plete your evaluatio<br>th the peer review<br>cing mircowave an<br>ader, spokesperson | Dif<br>User<br>Ema<br>M<br>Pass<br>d<br>New<br>New | Type *<br>Select User<br>Editor<br>Reviewor<br>User<br>Subscriber<br>Password<br>Login ¥ C | Type<br>Type<br>ancel Forgot your p<br>ate an account. | v<br>assword? |       |

| MU 🥸                                                                                                    | ot Intern                                                                    | ational Journal                                                      | of Micro                                    | wave          | and Op                   | otical Techno      | ology(IJMOT) |
|----------------------------------------------------------------------------------------------------|------------------------------------------------------------------------------|----------------------------------------------------------------------|---------------------------------------------|---------------|--------------------------|--------------------|--------------|
| About IJMOT                                                                                                    | ✓ ⊕ Publication                                                              | Publication Charges                                                  | 😞 Authors                                   | ~ f           | Subscription             | 🖂 Contact Us       | - Đ Login    |
| Login Page                                                                                                    |                                                                              |                                                                      |                                             |               |                          |                    | Home > Login |
| Welcom                                                                                                    | e to the IJMOT Portal                                                        |                                                                      |                                             |               |                          | Login Form         |              |
| <ul> <li>This is the manuscript management site for editors, authors, reviewers and subscriber of Microwava, Optical technology. Once you sign in or create a new account you may:</li> <li>Submit a new manuscript (Tutorial)</li> <li>Re-submit a manuscript</li> <li>Continue working on a submission</li> <li>Track a submitted manuscript (Tutorial)</li> <li>Access manuscripts assigned to you as a reviewer and complete your review (Tutorial)</li> <li>Access manuscripts assigned to you as an advisor and complete your review (Tutorial)</li> <li>Thank you for submitting to our journals and for your assistance with the peer review</li> </ul> |                                                                              |                                                                      | of                                          | Jser Type *   |                          | Ţ                  |              |
|                                                                                                    |                                                                              |                                                                      | I                                           | Email Address | •<br>r@vps-solutions.com |                    |              |
|                                                                                                    |                                                                              |                                                                      | on                                          | Password *    |                          |                    |              |
| process<br>IJMOT is an<br>optical tech<br>professione                                                                                                    | international journal and p<br>nnology around the world i<br>al association. | ,<br>bublisher dedicated to advanc<br>by serving as an educator, lea | ,<br>sing mircowave ar<br>der, spokesperson | nd<br>and     | → Login<br>New to IJMOT? | Create an account. | password?    |

After login to your account click on Submit New Manuscript tab in menu bar and read all the instruction carefully.

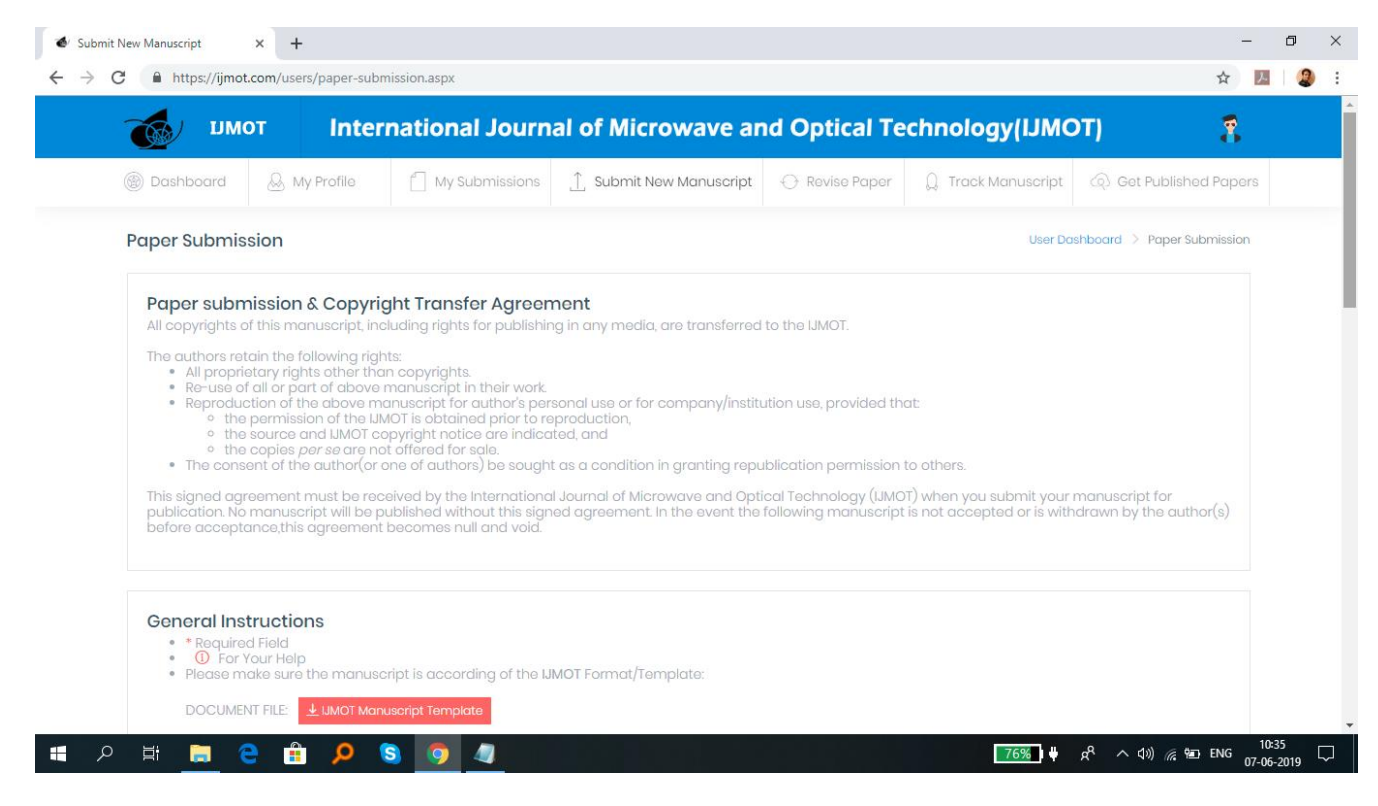

## Now fill all the details in form as shown below

| 😻 Submit Ne                     | ew Manuscript × +                                                                                                    |                                                                                                    |             | - 0                 | ×      |
|---------------------------------|----------------------------------------------------------------------------------------------------|----------------------------------------------------------------------------------------------------|-------------|---------------------|--------|
| $\leftrightarrow \rightarrow c$ | https://ijmot.com/users/paper-submission.aspx                                                                                                    |                                                                                                    | \$          | ) .                 | ) E    |
|                                 | 1 Note: If the authors' organization/university/institu<br>waived off. It means, if the authors would like to hav<br>organization/university/institution to subscribe JMO | ition is an <u>annual subscriber of UMOT during that period</u> , the publication fee up to 8 pages wou<br>e publication fee to be waived off (up to 8 pages), they should request their<br>T without any delay | uld be      |                     | *      |
|                                 | Name of the Corresponding Author •                                                                                                    | Sunil Kumar                                                                                                    |             |                     |        |
|                                 | Job Title, If not Author *                                                                                                    | Founder VPS Solutions                                                                                                    | ()          |                     | ÷      |
|                                 | Names of all the Authors *                                                                                                    | Sunil Kumar, Shridhar B. Dandin                                                                                                    |             |                     |        |
|                                 | Affilation *                                                                                                    | Founder VPS Solutions                                                                                                    | <b>()</b>   |                     |        |
|                                 | Other Affiliations                                                                                                    | Other Affilations(Max 250 Characters )                                                                                                    | (1)         |                     |        |
|                                 | Email of the Corresponding Author *                                                                                                    | founder@vps-solutions.com                                                                                                    |             |                     |        |
|                                 | Paper Category *                                                                                                    | Microwave *                                                                                                    |             |                     |        |
|                                 | Research Area *                                                                                                    | Antenna                                                                                                    | 1           |                     |        |
|                                 | Title of the Paper *                                                                                                    | Paper submission tutorial                                                                                                    |             |                     |        |
| م 🖪                             | Ħ 🖬 🖻 🛱 🔎 🔕 🧿 🥥                                                                                                    | <b>79%</b> ) ₩ κ <sup>R</sup> ^                                                                                                    | d>) 🦟 🖭 ENG | 10:39<br>07-06-2019 | $\Box$ |

| 🚭 Submit N                        | ew Manuscript × +                             |                                                        |                       | -                   | - (               | 5    | × |
|-----------------------------------|-----------------------------------------------|--------------------------------------------------------|-----------------------|---------------------|-------------------|------|---|
| $\leftrightarrow$ $\rightarrow$ G | https://ijmot.com/users/paper-submission.aspx |                                                        |                       | ☆                   | ۶.                | 2    | : |
|                                   | Title of the Paper *                          | Paper submission tutorial                              |                       |                     |                   |      | ^ |
|                                   | Abstract *                                    | Hi,<br>Here mention abstract of your paper.            |                       |                     |                   |      |   |
|                                   | Comments (Optional)                           | If you want to write a special comment . You can write | li                    |                     |                   |      |   |
|                                   | Upload Paper                                  | Choose File test.pdf                                   |                       | (1)                 |                   |      | l |
|                                   | Submission Date                               | 07-08-2019 00:00:00                                    |                       |                     |                   |      |   |
|                                   | Copyright Transfer                            | For Authorized Signature, check the box                |                       |                     |                   |      |   |
|                                   |                                               |                                                        | Bubmit New Manuscript | GReset              |                   |      | • |
| م 🖿                               | Ħ 🖪 e 🔒 🔎 S 💽 🥥                               |                                                        | <mark>79%</mark> ₩    | <b>⊈</b> ») 🦟 🖭 ENG | 10:39<br>07-06-20 | 19 L | þ |

Now Click on Submit New Manuscript and wait for the submission message as given below. It may take some time. If it takes time, please wait for the message till that don't refresh page or don't click again.

| 🔹 Submit New                             | v Manuscript × +                              |                                                             |                       | -   | ٥      | × |
|------------------------------------------|-----------------------------------------------|-------------------------------------------------------------|-----------------------|-----|--------|---|
| $\leftarrow \  \   \rightarrow \  \   G$ | https://ijmot.com/users/paper-submission.aspx |                                                             |                       | ☆   | l. 🛛 🧕 | 1 |
|                                          | Abstract *                                    |                                                             | h                     |     |        | * |
|                                          | Comments (Optional)                           | If you want to write a special comment . You can write      | li li                 |     |        |   |
|                                          | Upload Paper                                  | Choose File No file chosen                                  | ()                    |     |        |   |
|                                          | Submission Date                               | 07-06-2019 00:00:00                                         |                       |     |        |   |
|                                          | Copyright Transfer                            | For Authorized Signature, check the box                     |                       |     |        |   |
|                                          | Ocongratulations, Paper has been s            | ubmitted successfully!IJMOT-2019-6-1783                     | ×                     |     |        |   |
|                                          |                                               |                                                             | Bubmit New Manuscript | et  |        |   |
|                                          | All Rights                                    | Reserved by IJMOT. Designed and Developed by VPS Solutions. |                       | ENG | 10:39  | Ţ |